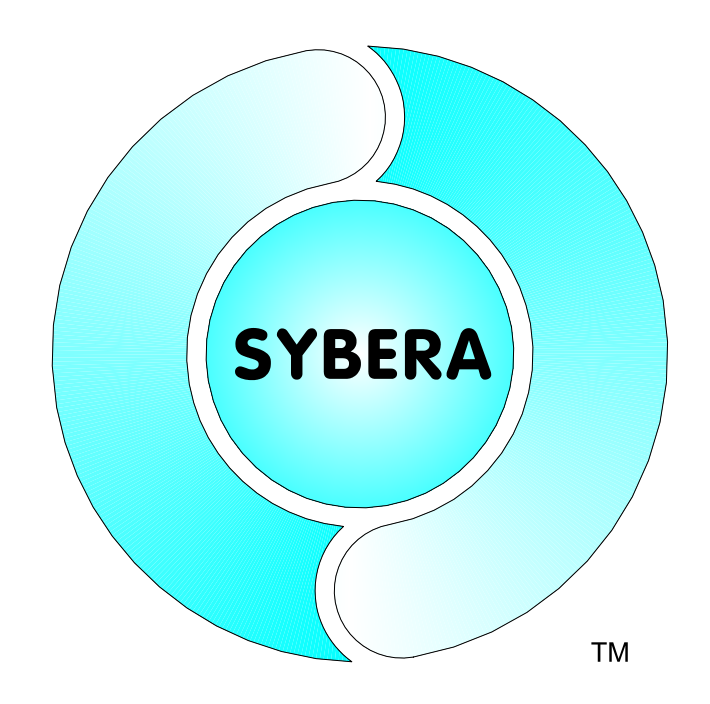

# PnioVerify ProfiNET Master Simulator Documentation

Date: Feb,6.2024

SYBERA Copyright © 2024

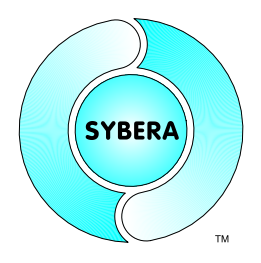

| 1 | Ι   | Introduction                           |    |  |  |
|---|-----|----------------------------------------|----|--|--|
|   | 1.1 | Product Features                       | 4  |  |  |
|   | 1.2 | Supported OS                           | 4  |  |  |
|   | 1.3 | Reference Devices                      | 4  |  |  |
| 2 | Ι   | nstallation5                           |    |  |  |
|   | 2.1 | Preparation                            | 5  |  |  |
|   | 2.2 | Installation                           | 5  |  |  |
|   | 2.3 | Operation                              | 5  |  |  |
|   | 2.4 | Jitter Control (optional)              | 7  |  |  |
|   | 2.5 | Dynamic Jitter Compensation (optional) | 8  |  |  |
| 3 | (   | Creating a Stationlist                 |    |  |  |
|   | 3.1 | Accesspoint Module                     | 10 |  |  |
|   | 3.2 | Station Settings                       | 11 |  |  |
|   | 3   | .2.1 ProfiNET Timing                   | 12 |  |  |
|   | 3.3 | Functional Module                      | 13 |  |  |
|   | 3.4 | Cyclic Operation                       | 14 |  |  |
|   | 3.5 | PLL Send Mode                          | 16 |  |  |
|   | 3.6 | Clocked Send Mode                      | 17 |  |  |
|   | 3.7 | Station Diagnostics                    | 19 |  |  |
| 4 | S   | Save Configuration                     |    |  |  |
| 5 | E   | Error Handling                         |    |  |  |
|   | 5.1 | Debug LOG File                         | 22 |  |  |
|   | 5.2 | Event File                             | 22 |  |  |

SYBERA Copyright © 2024

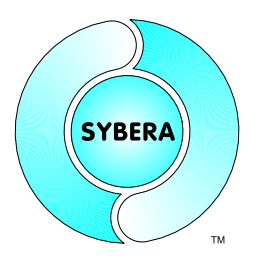

### 1 Introduction

The SYBERA ProfiNET Master Simulator allows the control of ProfiNET IO devices at realtime, on a standard PC, without the need of additional controller hardware. The PROFINET control can be realized simply by the PC with a standard Ethernet adapter. The Master Simulator is based on the high precision XRealtime Engine for sending and receiving of ProfinetIO frames at realtime. The Master Simulator allows the handling of ProfiNET-IO data without the need of any complex ProfinetIO management. The Master Simulator scans the bus for Accesspoints, and offers simply configuration of functional modules. Also diagnostics can be handled easily.

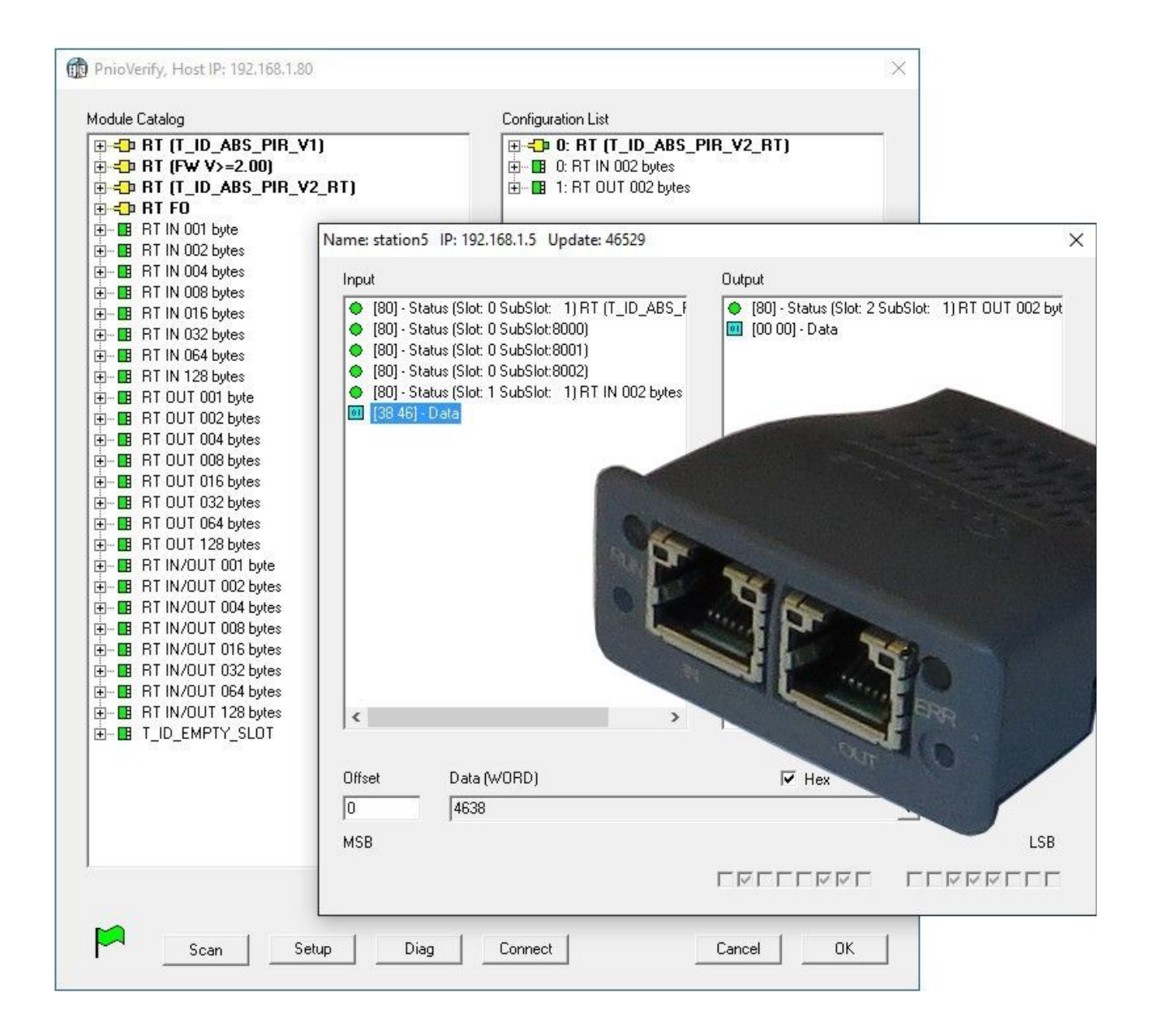

SYBERA Copyright © 2024

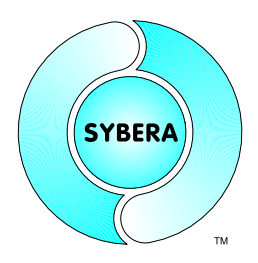

#### 1.1 Product Features

- ProfiNET Station Management
- Station Realtime Sampling-Cycles upto 100 µsec
- ProfiNET Diagnostics
- ProfiNET acyclic Service Interface (Read / Write)
- ARP, DCP, RPC, LLDP Implementation
- ProfiNET Cyclic Data Exchange
- Sequence Log

#### 1.2 Supported OS

- Windows 7
- Windows 8
- Windows 10
- Windows 11

#### **1.3 Reference Devices**

- HMS Anybus-S Module (T\_ID\_DAP)
- HMS Anybus-S Module (T\_ID\_ABS\_PIR)
- HMS Anybus-S Module (T\_ID\_ABS\_PRT)
- Phoenix ILB 24 DI16 DIO16 TX2
- Phoenix FL IL 24 BK-PN-PAC
- Deutschmann Unigate CL

SYBERA Copyright © 2024

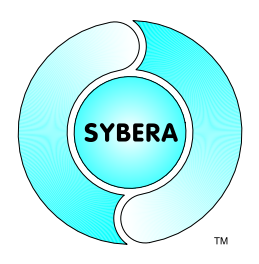

### 2 Installation

For installation of the PnioVerify software following steps are required:

#### 2.1 Preparation

- 1. Provide a PC with INTEL or REALTEK Ethernet adapter and Windows operating system
- 2. Check the installed Ethernet adapter has given a correct IP address

#### 2.2 Installation

- 3. Install the MFC redistributables DLLs (in Folder MISC \ REDIST)
- 4. Install Fonts (in Folder MISC \ FONTS)
- 5. Install MSXML redistributables (in Folder MISC \ MSXML)
- 6. Next run SYSETUP64 with administrator privileges (make sure the directory path has no space characters)
- 7. On Installation the PEC information (PID, SERNUM and KEYCODE) must be entered. The SERNUM for the evaluation version is: 12345678, the KEYCODE is: 00001111-22223333
- 8. Select Network card Optional: Check license with SYLICENCECHECK64.EXE
- 9. Reboot the System

#### 2.3 Operation

10. Run PnioVerify

SYBERA Copyright © 2024

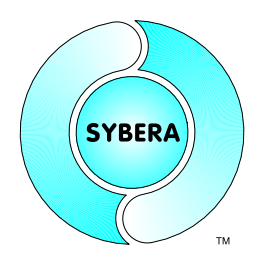

### Select Windows processor count, typically [Active - 1]

| Active | 4 |    |
|--------|---|----|
| New    | 1 | ОК |

### Select ethernet device and quit with button [OK]

| Select                                    | Device              |
|-------------------------------------------|---------------------|
| Gigabit-Netzwerkverbindung Intel(R) 82578 | DM                  |
|                                           |                     |
|                                           |                     |
|                                           |                     |
|                                           |                     |
| L.                                        |                     |
|                                           | Install manually OK |

#### Reboot the system

| Installation compl | eted successfu  | lly.              |
|--------------------|-----------------|-------------------|
| System needs to i  | reboot - do you | want reboot now 3 |
|                    |                 |                   |
|                    |                 |                   |
|                    |                 |                   |
|                    | 9               |                   |

SYBERA Copyright © 2024

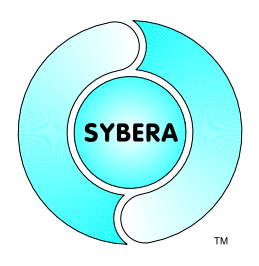

#### 2.4 Jitter Control (optional)

Since a notebook has a quiet different jitter behaviour than desktop systems, an enhanced jitter control mechanism is required. Therefore SYBERA provides a registry entry called "JitterCtrl". This entry allows an adaptive iteration to the best jitter behaviour of the notebook.

|                                                                                                    |                                                                                                    | 1 | Registrierungs-Edit                                                                                                    | or                                                                                                    |                                                                                                    | > |
|----------------------------------------------------------------------------------------------------|----------------------------------------------------------------------------------------------------|---|----------------------------------------------------------------------------------------------------|----------------------------------------------------------------------------------------------------|----------------------------------------------------------------------------------------------------|---|
| atei Bearbeiten /                                                                                                    | Ansicht Favoriten                                                                                                    | ? |                                                                                                    |                                                                                                    |                                                                                                    |   |
| <ul> <li>NVI</li> <li>OD</li> <li>OD</li> <li>Poli</li> <li>Reg</li> <li>Sec</li> <li>Syb</li> <li>Syb</li> <li>Syb</li> <li>Syb</li> <li>Syb</li> <li>Syb</li> <li>System</li> <li>SYSTEM</li> <li>HKEY_USEI</li> <li>HKEY_CUR</li> </ul> | DIA Corporation<br>BC<br>icies<br>jisteredApplications<br>ure<br>era<br>ECT<br>ETH<br>PNT<br>SHA<br>nantec<br>atile<br>M<br>RS<br>RENT CONFIG | ^ | Name<br>(Standard)<br>BootMemCached<br>DestinationPath<br>FilterCtrl<br>KeyCode<br>Pid<br>SeqMemCached<br>SeqMemSize<br>SerNum | Typ<br>REG_SZ<br>REG_DWORD<br>REG_DWORD<br>REG_SZ<br>REG_DWORD<br>REG_SZ<br>REG_SZ<br>REG_DWORD<br>REG_DWORD<br>REG_DWORD<br>REG_SZ | Daten<br>0x00000000 (0)<br>0x00000000 (0)<br>0x00000006 (6)<br>C:\SHA<br>0x00000000 (0)<br>d4dc0eab-a6309463<br>e1a980ee<br>0x00000000 (0)<br>0x00002000 (8192)<br>12345678 |   |
|                                                                                                    |                                                                                                    | V | <                                                                                                    |                                                                                                    |                                                                                                    |   |

Following values are valid:

- 0: No enhanced jitter control
- 1: Enhaced Jitter Control, Step 1 (first choice together with BIOS settings)
- 2: Enhaced Jitter Control, Step 2 (for INTEL platforms only)
- 3: Enhaced Jitter Control, Step 3 (for INTEL platforms only, together with BIOS settings)

SYBERA Copyright © 2024

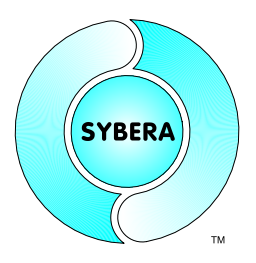

#### 2.5 Dynamic Jitter Compensation (optional)

SYBERA uses the procedure "Dynamic Jitter Compensation" with active and passive feedback compensation within the realtime engine. Although the X-Real time engine of SYBERA allows a native maximum Jitter of approx. 15  $\mu$  sec (according to hardware platform), this behaviour may be reduced below 3  $\mu$ sec by the dynamic jitter compensation.

For compatibility reason on some platforms it may be required to disable the dynamic jitter compensation. Therefore the registry value "NoJitterComp" has to be set to 1

| <b>B</b>                                                                                                    |         | Registrierung                                                                                                    | gs-Editor                                                                                                    | - 🗆 🗙                                                                                                    |
|----------------------------------------------------------------------------------------------------|---------|----------------------------------------------------------------------------------------------------|----------------------------------------------------------------------------------------------------|----------------------------------------------------------------------------------------------------|
| Datei Bearbeiten Ansicht Favoriten                                                                                                    | ?       |                                                                                                    |                                                                                                    |                                                                                                    |
| ⊳ - 🔑 ws2ifsI                                                                                                    | ^       | Name                                                                                                    | Тур                                                                                                    | Daten                                                                                                    |
| <ul> <li>wscsvc</li> <li>wscsvc</li> <li>WSDPrintDevice</li> <li>WSearch</li> <li>WSearch</li> <li>WSService</li> <li>WudfPf</li> <li>WUDFWpdFs</li> <li>WUDFWpdMtp</li> <li>WWanSvc</li> <li>WUDFWpdMtp</li> <li>XRTETH32</li> <li>Enum</li> <li>DriverDatabase</li> <li>HardwareConfig</li> <li>MountedDevices</li> <li>RNG</li> <li>Select</li> <li>Seture</li> </ul> |         | (Standard)<br>(Standard)<br>AccErrPacket<br>DisplayName<br>DriverMajorVersi<br>DriverMinorVers<br>DriverMinorVers<br>DriverMinorVersion<br>DriverMinorVersion<br>NdisMajorVersion<br>NdisMajorVersion<br>NoSpeed1G<br>OvrAddrHigh<br>OvrAddrLow<br>OvrAddrLow<br>OvrAddrLow<br>OvrIndexLock<br>Owners<br>Start<br>Tag | REG_SZ<br>REG_DWORD<br>REG_SZ<br>REG_DWORD<br>REG_DWORD<br>REG_DWORD<br>REG_DWORD<br>REG_SZ<br>REG_EXPAND_SZ<br>REG_DWORD<br>REG_DWORD<br>REG_DWORD<br>REG_DWORD<br>REG_DWORD<br>REG_DWORD<br>REG_DWORD<br>REG_DWORD<br>REG_DWORD<br>REG_DWORD<br>REG_DWORD<br>REG_DWORD<br>REG_DWORD | 0x00000000 (0)<br>@oem4.inf,%ServiceName%;XRT Ethernet D<br>0x00000001 (1)<br>0x00000001 (1)<br>0x00000001 (1)<br>NDIS<br>\SystemRoot\system32\DRIVERS\xrteth32.sy<br>0x00000005 (5)<br>0x00000001 (1)<br>0x00000001 (1)<br>0x00000001 (1)<br>0x00000001 (1)<br>0x00000000 (0)<br>0x00000000 (0)<br>0x00000000 (0)<br>0em4.inf<br>0x00000003 (3)<br>0x0000001 (28) |
| D WPA                                                                                                    | ~       | iii lype                                                                                                    | REG_DWORD                                                                                                    | 0x00000001 (1)                                                                                                    |
| < >>                                                                                                    |         | <                                                                                                    |                                                                                                    | >                                                                                                    |
| Computer\HKEY_LOCAL_MACHINE\SYSTEM                                                                                                    | /\Curre | entControlSet\Service                                                                                                    | xXRTETH32                                                                                                    |                                                                                                    |

SYBERA Copyright © 2024

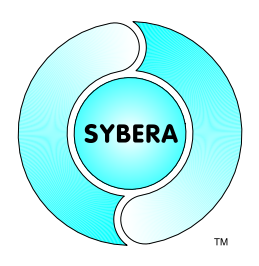

### 3 Creating a Stationlist

A ProfinetIO fieldbus system consists of several station devices (typically buscoupler devices). A station consists at least of one module (SLOT) and a module consists at least of one submodule (SUBSLOT). For proper operation the ProfinetIO devices needs first to be configured (by Station Name and IP) and a native STATIONLIST for operating the ProfiNET realtime library has to be created. Therefore SYBERA provides a program called PNIOVERIFY64.EXE.

| 1odule Catalog                                                                                                    | Configuration List                   |
|----------------------------------------------------------------------------------------------------|--------------------------------------|
| Image: Second system       Image: Second system         Image: Second system       Image: Second system         Image: Second | •••••••••••••••••••••••••••••••••••• |

Note: Make shure a valid IP address is provided for the network connection.

<u>Note:</u> If the application fails to run, check if the lastest Microsoft XML Parser has been installed. If not, install in the directory \APP\MSXML\MSXML4

SYBERA Copyright © 2024

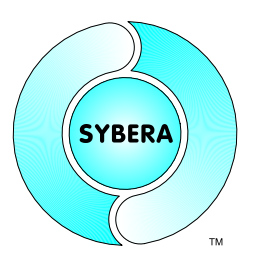

PNIOVERIFY allows creating a native stationlist by selecting modules from a module catalog (leftside view). The catalog get its entries by the provides GSDML files which must be present in the same directory as PNIOVERIFY. A module is inserted to the station list configuration (rightside view) by a DRAG and DROP operation (just drag a module from the catalog to the station list configuration). There are two types of modules:

| <br>Accesspoint Module | (SLOT 0)   |
|------------------------|------------|
| Functional Module      | (SLOT 1 n) |

#### 3.1 Accesspoint Module

The accesspoint module keeps all information required for connecting to the fieldbus, as station name, IP parameters, MAC address, timing parameters. Therefore first task is to collect information about the ProfinetIO configuration by scanning the bus.

| m PnioVerify, Host IP: 192.168.1.80                                                                                                    | ×                                                            |
|----------------------------------------------------------------------------------------------------|--------------------------------------------------------------|
| <ul> <li>PnioVerify, Host IP: 192.168.1.80</li> <li>Module Catalog</li> <li>ILB PN 24 D116 D1016-2TX</li> <li>ILB PN 24 D116 D1016-2TX</li> <li>ILB PN 24 D116 D1016-2TX</li> <li>ILB PN 24 D116 D1016-2TX</li> <li>INPUT: 1 byte</li> <li>INPUT: 1 byte</li> <li>INPUT: 2 bytes</li> <li>INPUT: 4 bytes</li> <li>INPUT: 32 bytes</li> <li>INPUT: 2 bytes</li> <li>INPUT: 2 bytes</li> <li>INPUT: 4 bytes</li> <li>INPUT: 32 bytes</li> <li>INPUT: 4 bytes</li> <li>INPUT: 4 bytes</li> <li>INPUT: 4 bytes</li> <li>INPUT: 4 bytes</li> <li>INPUT: 4 bytes</li> <li>INPUT: 54 bytes</li> <li>INPUT: 32 bytes</li> <li>INPUT: 32 bytes</li> <li>INPUT: 32 bytes</li> <li>INPUT: 32 bytes</li> <li>INPUT: 4 bytes</li> <li>INPUT: 4 bytes</li> </ul>                                                                                                    | Configuration List             ••••••••••••••••••••••••••••• |
| B       IN/OUT: 4 bytes         B       IN/OUT: 8 bytes         B       IN/OUT: 8 bytes         B       IN/OUT: 16 bytes         B       IN/OUT: 128 bytes         B       IN/OUT: 128 bytes         B       BIDIR256         B       BIDIR512         B       BIDIR512 <t< td=""><td>DevNum 0 Period 100<br/>Connect Cancel OK</td></t<> | DevNum 0 Period 100<br>Connect Cancel OK                     |

SYBERA Copyright © 2024

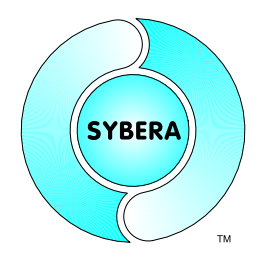

#### 3.2 Station Settings

The scan gets information about manufacturer name and MAC address. Now individual assignment must set (e.g. IP address, station name, timings). On a right button click at the accesspoint module the Set Station Information dialog appears.

| ILB PN 24 DI16 DI0<br>DI0 16<br>DI 16<br>UNIGATE-CL-Profine<br>INPUT: 1 byte<br>INPUT: 2 bytes | 16-2TX<br>t       | Configuration List                |
|------------------------------------------------------------------------------------------------|-------------------|-----------------------------------|
| Set Station Informati                                                                          | on                | ×                                 |
| If<br>If Stationname<br>If<br>C                                                                | station5          |                                   |
| d<br>d IP Address                                                                              | 192,168,1,5       | (z.B. 192.168.0.2)                |
| G Subnet Mask                                                                                  | 255,255,255.0     | (z.B. 255.255.255.0)              |
| Default Router                                                                                 | 0.0.0.0           | (z.B. 0.0.0.0)                    |
| d                                                                                              | F Permanent       |                                   |
| II MAC Address                                                                                 | 00-30-11-04-bd-90 | (z.B. 00-A0-45-03-96-90) (z.B. 8) |
| II<br>II Clock Factor                                                                          | 32 (z.B. 32)      | Reduction Ratio 8 Phase 8         |
| Watchdog Factor                                                                                | 24 (z.B. 24)      | Datahold Factor 24 (z.B. 24)      |
| B Send Offset                                                                                  | [ffffffff         | (z.B. 0xFFFFFFF)                  |
| 8<br>8<br>F<br>F                                                                               |                   | Cancel OK                         |
| RT FO<br>RT IN 001 byte<br>RT IN 002 bytes                                                     |                   |                                   |
| RT IN 004 bytes                                                                                |                   | ×                                 |
|                                                                                                |                   | DevNum 0 Period 1                 |

SYBERA Copyright © 2024

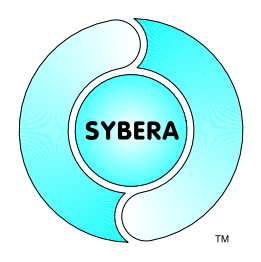

#### 3.2.1 ProfiNET Timing

The timing settings of each station are based on a clock unit of 31,25  $\mu sec.$  The synchronisation period is calculated as follow:

SyncTime = 31,25 µsec \* ClockFactor \* ReductionRatio

(e.g. 31,25 µsec \* 32 \* 8 = 8000 µsec = 8 msec)

WatchdogTime = SyncTime \* WatchdogFactor

(e.g. 8 msec \* 24 = 192 msec)

The SendOffset must be set to 0xFFFFFFF

SYBERA Copyright © 2024

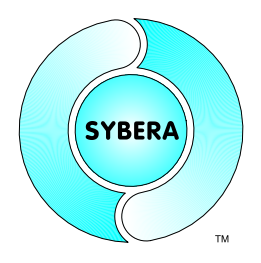

#### 3.3 Functional Module

Each station typically consists of multiple functional modules (SLOT 1..n). Function Modules have to be inserted from the catalog by DRAG and DROP operations. As well the nmodules may be sorted below the AccessPoint. A station configuration should contain all functional modules (in the order these modules are physically connected). When inserting a new module from the catalog, after dropping, it appears at the end of the configuration list and may be pushed to the correct slot location.

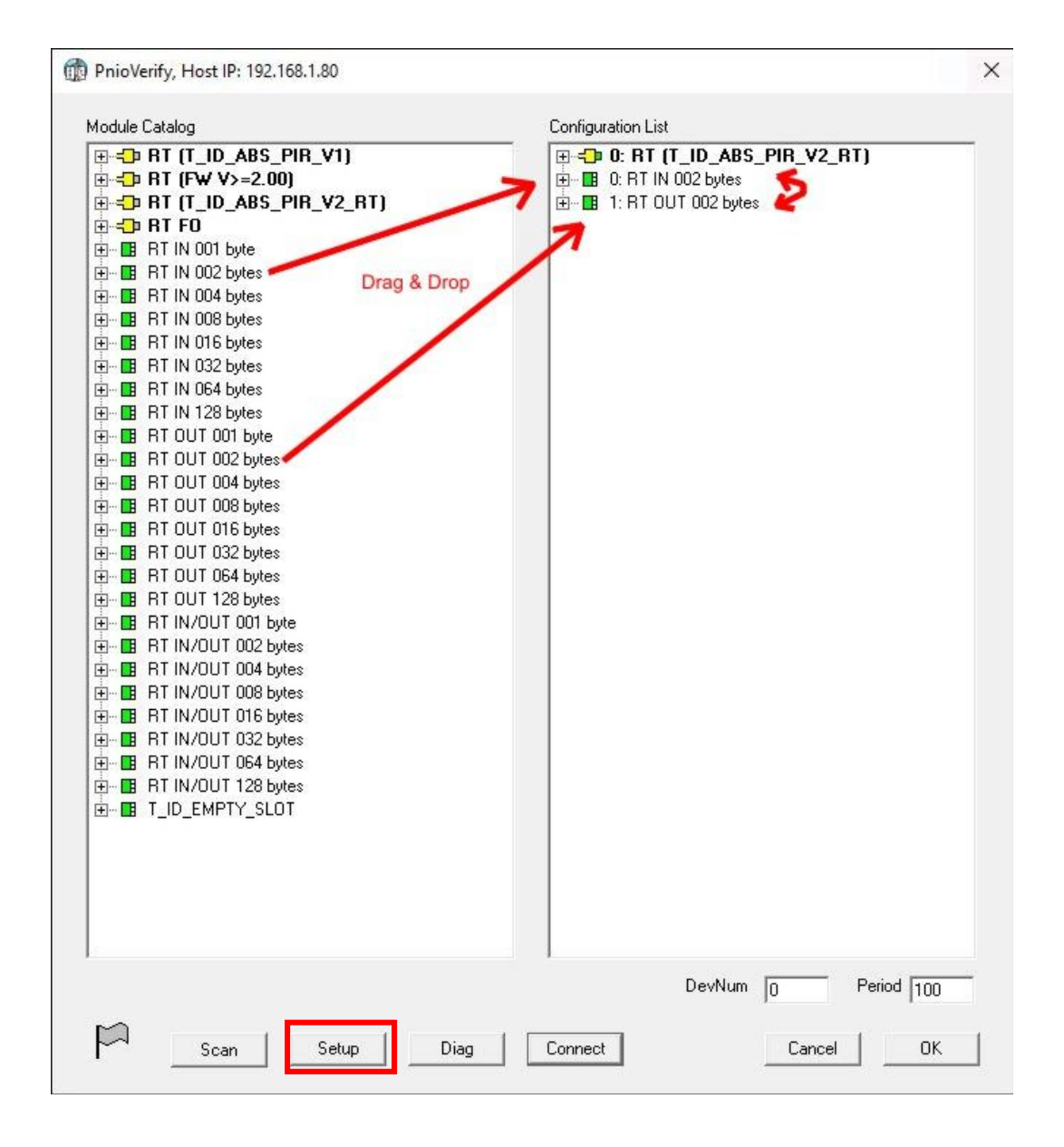

SYBERA Copyright © 2024

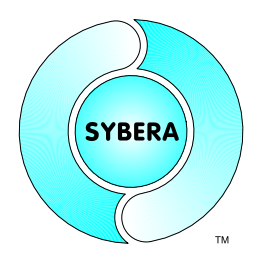

#### 3.4 Cyclic Operation

For cyclic data exchange, select an access point and press the button [Connect]. On the left side you will see the input submodules, on the right side the output submodules with status and data fields. When selecting a data field, the value is displayed below with several selectable options (hex, endian, bitwise ...). Each value may displayed and evaluated by a maximum size of 4 bytes. At larger data fields, an offset must be used to display and evaluate the next data bytes.

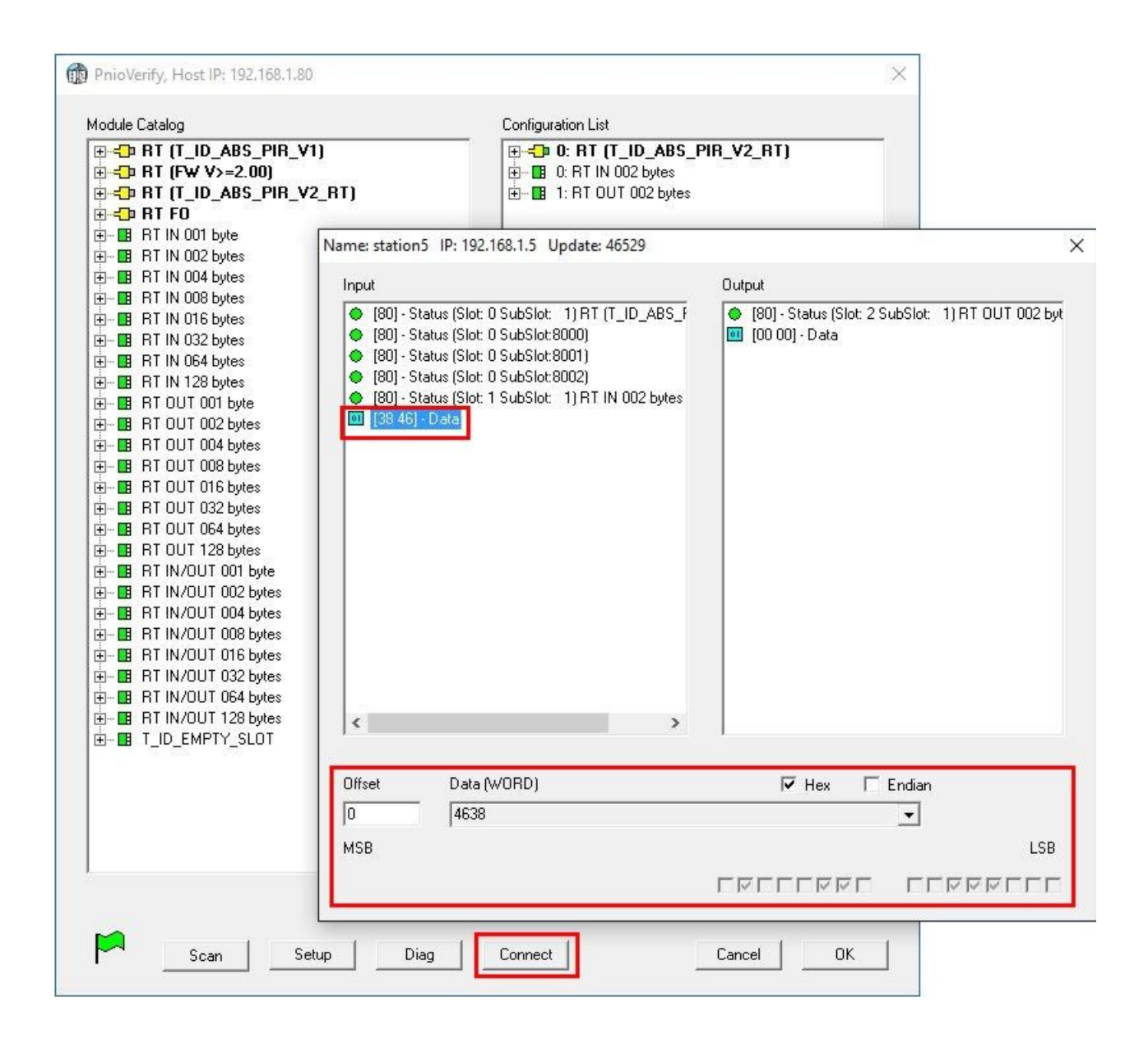

SYBERA Copyright © 2024

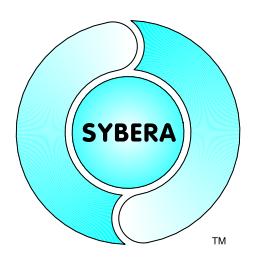

An output value for a output data field my be written by pressing the button [Update].

| PnioVerify, Host IP: 192.168.1                                                                                                    | .80                                                                                                    |                                                                                             | ×              |                   |
|----------------------------------------------------------------------------------------------------|----------------------------------------------------------------------------------------------------|---------------------------------------------------------------------------------------------|----------------|-------------------|
| Module Catalog<br>                                                                                                    | _V1)<br>_V2_RT)                                                                                                    | Configuration List                                                                          | 5_PIR_V2_RT)   |                   |
| ⊕                                                                                                    | Name: station5 IP: 192.1                                                                                                    | 68.1.5 Update: 239798                                                                       |                | ×                 |
| Image: Constraint of the second second sec | Input<br>(80) - Status (Slot: 0)<br>(80) - Status (Slot: 0)<br>(80) - Status (Slot: 0)<br>(80) - Status (Slot: 1)<br>(38 46) - Data | SubSlot: 1) RT (T_ID_ABS_F<br>SubSlot:8000)<br>SubSlot:8002)<br>SubSlot: 1) RT IN 002 bytes | Output         | 1) RT OUT 002 byt |
| . ID_EMPTY_SLOT                                                                                                    | Offset Data (w<br>0 5830                                                                                                    | /ORD)                                                                                       | I Hex □ Endian | Update            |
|                                                                                                    | MSB                                                                                                    |                                                                                             |                | LSB               |
| Scan                                                                                                    | Setup Diag                                                                                                    | Connect                                                                                     | Cancel OK      |                   |

SYBERA Copyright © 2024

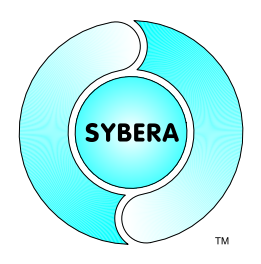

#### 3.5 PLL Send Mode

With the PLL send mode, a station is bound to the send timing of the master. The device will send its frame, when receiving a master frame.

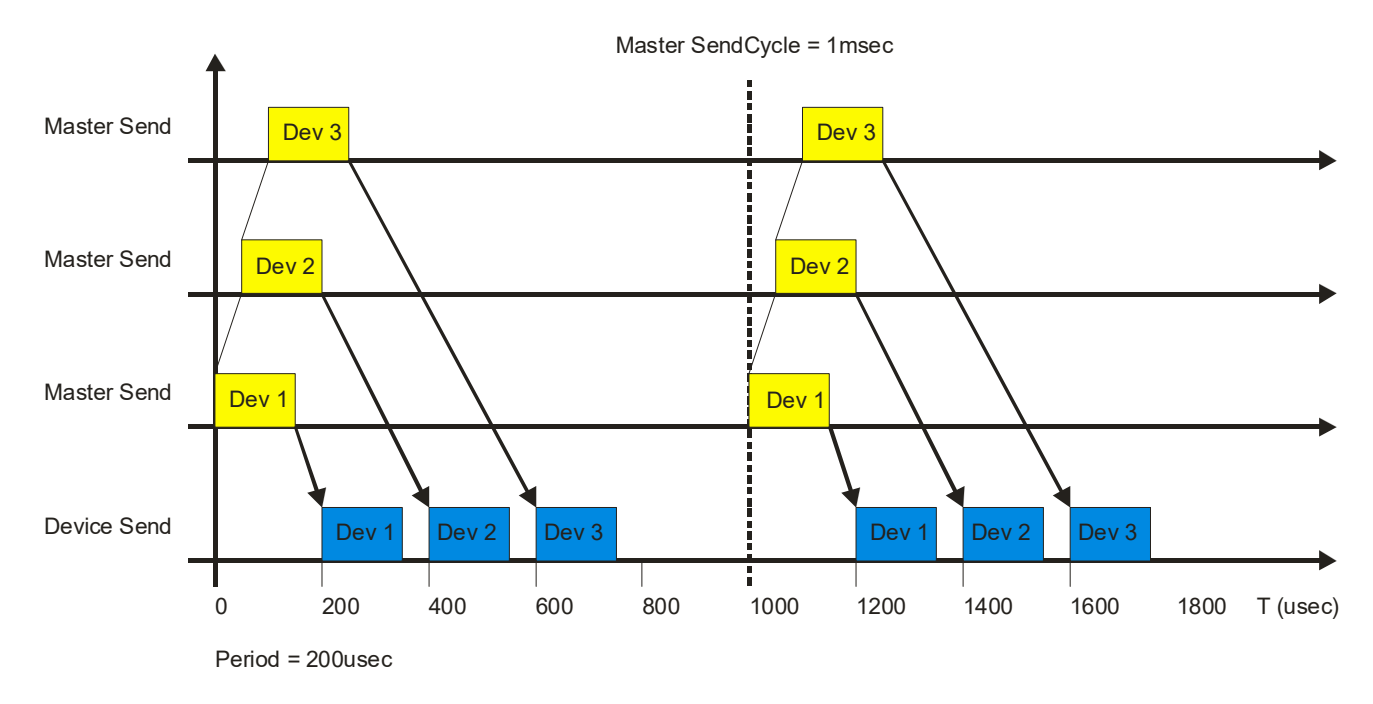

#### Registry:

HKEY LOCAL MACHINE\SOFTWARE\Sybera\PNS\SendMode 0

#### Wireshark:

| 2735 16.795502000 | 0 CIMSYS_33:44:55   | FritzKue_03:23:96 | PNIO_PS | 64 RTC1(legacy), | ID:0xc002, | Len: | 40, Cycle:28370 (Valid,Primary,Ok,Run)    |
|-------------------|---------------------|-------------------|---------|------------------|------------|------|-------------------------------------------|
| 2736 16.79585000  | ) FritzKue_03:23:96 | CIMSYS_33:44:55   | PNIO PS | 64 RTC1(legacy), | ID:0xc001, | Len: | 40, Cycle:28370 (Valid,Primary,Ok,Run)    |
| 2737 16.799501000 | CIMSYS_33:44:55     | FritzKue_03:23:96 | PNIO PS | 64 RTC1(legacy), | ID:0xc002, | Len: | 40, Cycle:28498 (Valid,Primary,Ok,Run)    |
| 2738 16.799851000 | FritzKue_03:23:96   | CIMSYS_33:44:55   | PNIO PS | 64 RTC1(legacy), | ID:0xc001, | Len: | 40, Cycle:28498 (Valid,Primary,Ok,Run)    |
| 2739 *REF*        | CIMSYS_33:44:55     | FritzKue_03:23:96 | PNIO_PS | 64 RTC1(legacy), | ID:0xc002, | Len: | 40, Cycle:28627 (Valid,Primary,Ok,Run)    |
| 2740 0.000354000  | FritzKue_03:23:96   | CIMSYS_33:44:55   | PNIO_PS | 64 RTC1(legacy), | ID:0xc001, | Len: | 40, Cycle:28627 (Valid,Primary,Ok,Run)    |
| 2741 0.004009000  | CIMSYS_33:44:55     | FritzKue_03:23:96 | PNIO_PS | 64 RTC1(legacy), | ID:0xc002, | Len: | 40, Cycle:28755 (Valid,Primary,Ok,Run)    |
| 2742 0.004356000  | FritzKue_03:23:96   | CIMSYS_33:44:55   | PNIO_PS | 64 RTC1(legacy), | ID:0xc001, | Len: | 40, Cycle:28755 (Valid,Primary,Ok,Run)    |
| 2743 0.008013000  | CIMSYS_33:44:55     | FritzKue_03:23:96 | PNIO_PS | 64 RTC1(legacy), | ID:0xc002, | Len: | 40, Cycle:28883 (Valid,Primary,Ok,Run)    |
| 2744 0.008360000  | FritzKue_03:23:96   | CIMSYS_33:44:55   | PNIO_PS | 64 RTC1(legacy), | ID:0xc001, | Len: | 40, Cycle:28883 (Valid,Primary,Ok,Run)    |
| 2745 0.012013000  | CIMSYS_33:44:55     | FritzKue_03:23:96 | PNIO_PS | 64 RTC1(legacy), | ID:0xc002, | Len: | 40, Cycle:29011 (Valid,Primary,Ok,Run)    |
| 2746 0.012361000  | FritzKue 03:23:96   | CIMSYS 33:44:55   | PNIO PS | 64 RTC1(legacy), | ID:0xc001, | Len: | 40, Cycle:29011 (Valid,Primary,Ok,Run)    |
| 2747 0.016016000  | CIMSYS_33:44:55     | FritzKue 03:23:96 | PNIO PS | 64 RTC1(legacy), | ID:0xc002, | Len: | 40, Cycle:29139 (Valid,Primary,Ok,Run)    |
| 2748 0.016362000  | FritzKue_03:23:96   | CIMSYS 33:44:55   | PNIO PS | 64 RTC1(legacy), | ID:0xc001, | Len: | 40, Cycle:29139 (Valid, Primary, Ok, Run) |
| 2749 0.020023000  | CIMSYS_33:44:55     | FritzKue_03:23:96 | PNIO PS | 64 RTC1(legacy), | ID:0xc002, | Len: | 40, Cycle:29267 (Valid, Primary, Ok, Run) |
| 2750 0.020349000  | FritzKue_03:23:96   | CIMSYS_33:44:55   | PNIO PS | 64 RTC1(legacy), | ID:0xc001, | Len: | 40, Cycle:29267 (Valid, Primary, Ok, Run) |
| 2751 0.024023000  | CIMSYS_33:44:55     | FritzKue_03:23:96 | PNIO PS | 64 RTC1(legacy), | ID:0xc002, | Len: | 40, Cycle:29395 (Valid,Primary,Ok,Run)    |
| 2752 0.024369000  | FritzKue 03:23:96   | CIMSYS 33:44:55   | PNIO PS | 64 RTC1(legacy), | ID:0xc001, | Len: | 40, Cycle:29395 (Valid, Primary, Ok, Run) |
| 2753 0.028025000  | CIMSYS_33:44:55     | FritzKue_03:23:96 | PNIO PS | 64 RTC1(legacy), | ID:0xc002, | Len: | 40, Cycle:29523 (Valid, Primary, Ok, Run) |
| 2754 0.028367000  | FritzKue_03:23:96   | CIMSYS_33:44:55   | PNIO_PS | 64 RTC1(legacy), | ID:0xc001, | Len: | 40, Cycle:29523 (Valid,Primary,Ok,Run)    |

SYBERA Copyright © 2024

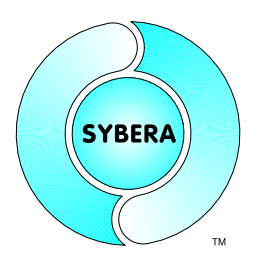

#### 3.6 Clocked Send Mode

With the clocked send mode, a station is bound to a (master) specified send cycle, independently to the master cycle itself. This allows a different device send cycle to the master send cycle.

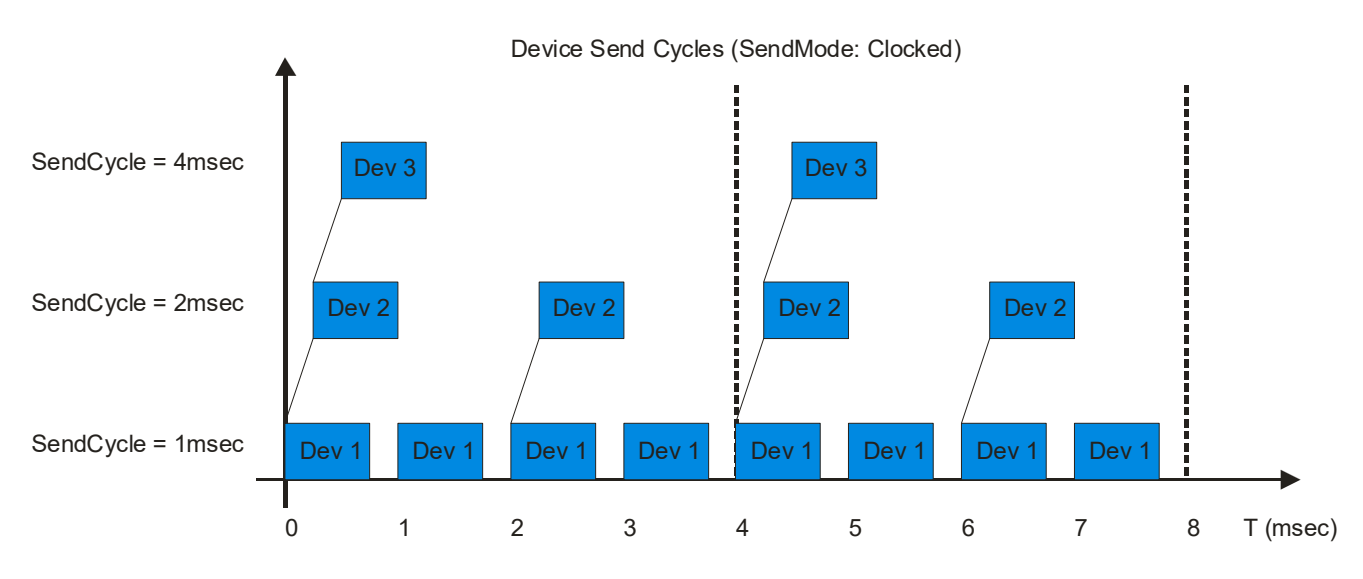

1

1

#### Registry:

HKEY\_LOCAL\_MACHINE\SOFTWARE\Sybera\PNS\SendMode

#### Wireshark:

| 3296 13.897668000 | CIMSYS_33:44:55   | FritzKue_03:23:96 | PNIO_PS | 64 RTC1(legacy), | ID:0xc002, | Len: | 40, | Cycle:62012 | (Valid, Primary, Ok, Run) |
|-------------------|-------------------|-------------------|---------|------------------|------------|------|-----|-------------|---------------------------|
| 3297 13.898353000 | FritzKue_03:23:96 | CIMSYS_33:44:55   | PNIO_PS | 64 RTC1(legacy), | ID:0xc001, | Len: | 40, | Cycle:62012 | (Valid, Primary, Ok, Run) |
| 3298 13.900355000 | FritzKue_03:23:96 | CIMSYS_33:44:55   | PNIO_PS | 64 RTC1(legacy), | ID:0xc001, | Len: | 40, | Cycle:62012 | (Valid, Primary, Ok, Run) |
| 3299 13.901645000 | CIMSYS_33:44:55   | FritzKue_03:23:96 | PNIO_PS | 64 RTC1(legacy), | ID:0xc002, | Len: | 40, | Cycle:62140 | (Valid, Primary, Ok, Run) |
| 3300 *REF*        | FritzKue_03:23:96 | CIMSYS_33:44:55   | PNIO_PS | 64 RTC1(legacy), | ID:0xc001, | Len: | 40, | Cycle:62140 | (Valid, Primary, Ok, Run) |
| 3301 0.002011000  | FritzKue_03:23:96 | CIMSYS_33:44:55   | PNIO_PS | 64 RTC1(legacy), | ID:0xc001, | Len: | 40, | Cycle:62140 | (Valid, Primary, Ok, Run) |
| 3302 0.003281000  | CIMSYS_33:44:55   | FritzKue_03:23:96 | PNIO_PS | 64 RTC1(legacy), | ID:0xc002, | Len: | 40, | Cycle:62268 | (Valid, Primary, Ok, Run) |
| 3303 0.004007000  | FritzKue_03:23:96 | CIMSYS_33:44:55   | PNIO_PS | 64 RTC1(legacy), | ID:0xc001, | Len: | 40, | Cycle:62268 | (Valid, Primary, Ok, Run) |
| 3304 0.006002000  | FritzKue_03:23:96 | CIMSYS_33:44:55   | PNIO_PS | 64 RTC1(legacy), | ID:0xc001, | Len: | 40, | Cycle:62268 | (Valid, Primary, Ok, Run) |
| 3305 0.007301000  | CIMSYS_33:44:55   | FritzKue_03:23:96 | PNIO_PS | 64 RTC1(legacy), | ID:0xc002, | Len: | 40, | Cycle:62396 | (Valid, Primary, Ok, Run) |
| 3306 0.008009000  | FritzKue_03:23:96 | CIMSYS_33:44:55   | PNIO_PS | 64 RTC1(legacy), | ID:0xc001, | Len: | 40, | Cycle:62396 | (Valid, Primary, Ok, Run) |
| 3307 0.010007000  | FritzKue_03:23:96 | CIMSYS_33:44:55   | PNIO_PS | 64 RTC1(legacy), | ID:0xc001, | Len: | 40, | Cycle:62396 | (Valid, Primary, Ok, Run) |
| 3308 0.011305000  | CIMSYS_33:44:55   | FritzKue_03:23:96 | PNIO_PS | 64 RTC1(legacy), | ID:0xc002, | Len: | 40, | Cycle:62525 | (Valid, Primary, Ok, Run) |
| 3309 0.011994000  | FritzKue_03:23:96 | CIMSYS_33:44:55   | PNIO_PS | 64 RTC1(legacy), | ID:0xc001, | Len: | 40, | Cycle:62525 | (Valid, Primary, Ok, Run) |
| 3310 0.014011000  | FritzKue_03:23:96 | CIMSYS_33:44:55   | PNIO_PS | 64 RTC1(legacy), | ID:0xc001, | Len: | 40, | Cycle:62525 | (Valid, Primary, Ok, Run) |
| 3311 0.015305000  | CIMSYS_33:44:55   | FritzKue_03:23:96 | PNIO_PS | 64 RTC1(legacy), | ID:0xc002, | Len: | 40, | Cycle:62653 | (Valid, Primary, Ok, Run) |
| 3312 0.016013000  | FritzKue_03:23:96 | CIMSYS_33:44:55   | PNIO_PS | 64 RTC1(legacy), | ID:0xc001, | Len: | 40, | Cycle:62653 | (Valid, Primary, Ok, Run) |
| 3313 0.018024000  | FritzKue_03:23:96 | CIMSYS_33:44:55   | PNIO_PS | 64 RTC1(legacy), | ID:0xc001, | Len: | 40, | Cycle:62653 | (Valid, Primary, Ok, Run) |
| 3314 0.019306000  | CIMSYS_33:44:55   | FritzKue_03:23:96 | PNIO_PS | 64 RTC1(legacy), | ID:0xc002, | Len: | 40, | Cycle:62781 | (Valid, Primary, Ok, Run) |
| 3315 0.019996000  | FritzKue_03:23:96 | CIMSYS_33:44:55   | PNIO_PS | 64 RTC1(legacy), | ID:0xc001, | Len: | 40, | Cycle:62781 | (Valid, Primary, Ok, Run) |
| 3316 0.022010000  | FritzKue_03:23:96 | CIMSYS_33:44:55   | PNIO_PS | 64 RTC1(legacy), | ID:0xc001, | Len: | 40, | Cycle:62781 | (Valid,Primary,Ok,Run)    |

#### Registry:

HKEY\_LOCAL\_MACHINE\SOFTWARE\Sybera\PNS\SendMode

SYBERA GmbH, Hohenzollernstr. 2, 71088 Holzgerlingen, Germany, Tel: +49-7031-411-781 Page 17

SYBERA Copyright © 2024

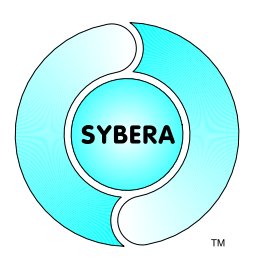

#### Sample Startup Protocoll:

| Sybe                                  | era ILB24_FE350 64 (                   | Modues (OK).pcap - Wiresha                      | rk                                      |                                                                                                    |  |  |  |  |  |
|---------------------------------------|----------------------------------------|-------------------------------------------------|-----------------------------------------|----------------------------------------------------------------------------------------------------|--|--|--|--|--|
| Eile E                                | dit ⊻iew <u>G</u> o <u>C</u> apture    | Analyze Statistics Telephony                    | Tools Help                              |                                                                                                    |  |  |  |  |  |
| I I I I I I I I I I I I I I I I I I I |                                        |                                                 |                                         |                                                                                                    |  |  |  |  |  |
| Filter:                               |                                        |                                                 | ▼ Expression Clear Ap                   | ply                                                                                                    |  |  |  |  |  |
| No. +                                 | Time                                   | Source                                          | Destination Protocol                    | Info                                                                                                    |  |  |  |  |  |
|                                       | 19 29.927300                           | HMSFIELU_US:8C:/D                               | CIMSYS_33:44:00 PN-DCP<br>Proadcast ARP | Tuent OK , XIU:UX2, NameOFStation: Stationit, Dev-Options(9), Dev-II -<br>who has 192 168 1 222 Tall 192 168 1 3 |  |  |  |  |  |
|                                       | 21 29.938537                           | HmsField_03:8c:7b                               | Cimsvs_33:44:55 ARP                     | 192.168.1.22 is at 00:30:11:03:8c:7b                                                                             |  |  |  |  |  |
|                                       | 22 29,999843                           | HmsField_03:8c:7c                               | LLDP_Multicast LLDP                     | Chassis Id = station1 Port Id = port-001 TTL = 20                                                                |  |  |  |  |  |
| _                                     | 23 29.999875                           | HmsField_03:8c:7c                               | LLDP_Multicast LLDP                     | Chassis Id = station1 Port Id = port-001 TTL = 20                                                                |  |  |  |  |  |
|                                       | 24 30.323179                           | PhoenixC 04:07:f3                               | Cimsys 33:44:55 PNIO-CM                 | RTC1/UDP_TD:0xc001_Len: 40_Cycle:55520_(Valid Primary Ok Run)                                                    |  |  |  |  |  |
|                                       | 26 30.385367                           | PhoenixC_04:07:f3                               | Cimsys_33:44:55 PNIO                    | RTC1/UDP, ID:0xc001, Len: 40, Cycle:55776 (Valid, Primary, Ok, Run)                                              |  |  |  |  |  |
|                                       | 27 30.393341                           | PhoenixC_04:07:f3                               | Cimsys_33:44:55 PNIO                    | RTC1/UDP, ID:0xc001, Len: 40, Cycle:56032 (Valid, Primary, ok, Run)                                              |  |  |  |  |  |
|                                       | 28 30.401335                           | PhoenixC_04:07:13                               | Cimsys_33:44:55 PNIO                    | RTC1/UDP, ID:0xc001, Len: 40, Cycle:56288 (Valid, Primary, Ok, Run)                                              |  |  |  |  |  |
|                                       | 30 30 417307                           | PhoenixC_04:07:13                               | Cimsys_33:44:55 PNIC                    | RTC1/UDP, ID:0xC001, Len: 40, Cycle:56304 (Valid, Primary, OK, Run)                                              |  |  |  |  |  |
|                                       | 31 30.425285                           | PhoenixC_04:07:f3                               | Cimsys_33:44:55 PNIO                    | RTC1/UDP, ID:0xc001, Len: 40, Cycle:57056 (Valid, Primary, Ok, Run)                                              |  |  |  |  |  |
|                                       | 32 30.433272                           | PhoenixC_04:07:f3                               | Cimsys_33:44:55 PNIO                    | RTC1/UDP, ID:0xc001, Len: 40, Cycle:57312 (Valid, Primary, Ok, Run)                                              |  |  |  |  |  |
|                                       | 33 30.433648                           | PhoenixC_04:07:f3                               | Broadcast ARP                           | who has 192.168.1.3? Tell 192.168.1.23                                                                           |  |  |  |  |  |
|                                       | 34 30.438385                           | C1msys_33:44:55                                 | Phoen1XC_04:07: ARP                     | 192.108.1.3 15 at UU:11:22:33:44:55<br>Connect response OK APPlockBes TOCPPlockBes TOCPPlockBes Alarmy           |  |  |  |  |  |
|                                       | 36 30.441256                           | PhoenixC 04:07:f3                               | Cimsvs 33:44:55 PNIO                    | RTC1/UDP. ID:0xc001. Len: 40. Cvcle:57568 (Valid.Primarv.0k.Run)                                                 |  |  |  |  |  |
|                                       | 37 30.449242                           | PhoenixC_04:07:f3                               | Cimsys_33:44:55 PNIO                    | RTC1/UDP, ID:0xc001, Len: 40, Cycle:57824 (Valid, Primary, Ok, Run)                                              |  |  |  |  |  |
|                                       | 38 30.454303                           | 192.168.1.3                                     | 192.168.1.23 PNIO-CM                    | Write request, IODWriteReqHeader, Api:0x0, Slot:0x0/0x1, Index:(0x1)                                             |  |  |  |  |  |
|                                       | 39 30.457228                           | PhoenixC_04:07:f3                               | Cimsys_33:44:55 PNIO                    | RTC1/UDP, ID:0xc001, Len: 40, Cycle:58080 (Valid, Primary, Ok, Run)                                              |  |  |  |  |  |
|                                       | 40 30.465216                           | PhoenixC_04:07:13                               | Cimsys_33:44:55 PNIC                    | RTC1/UDP, ID:0xC001, Len: 40, Cycle:58556 (Valid, Primary, 0k, Run)                                              |  |  |  |  |  |
|                                       | 42 30.481190                           | PhoenixC_04:07:f3                               | Cimsys_33:44:55 PNIO                    | RTC1/UDP, ID:0xc001, Len: 40, Cycle:58848 (Valid, Primary, Ok, Run)                                              |  |  |  |  |  |
|                                       | 43 30.488294                           | 192.168.1.23                                    | 192.168.1.3 PNIO-CM                     | Write response, OK, IODWriteResHeader, Api:0x0, Slot:0x0/0x1, Index                                              |  |  |  |  |  |
|                                       | 44 30.489175                           | PhoenixC_04:07:f3                               | Cimsys_33:44:55 PNIO                    | RTC1/UDP, ID:0xc001, Len: 40, Cycle:59104 (Valid, Primary, Ok, Run)                                              |  |  |  |  |  |
|                                       | 45 30.49/18/                           | 192 168 1 3                                     | 192 168 1 23 PNIO                       | Write request TODWriteBenHeader Ani:0x0 Slot:0x1/0x1 Todex:(0x1)                                                 |  |  |  |  |  |
|                                       | 47 30.505144                           | PhoenixC 04:07:f3                               | Cimsvs 33:44:55 PNIO                    | RTC1/UDP. ID:0xc001. Len: 40. Cvcle:59616 (Valid.Primarv.0k.Run)                                                 |  |  |  |  |  |
|                                       | 48 30.513142                           | PhoenixC_04:07:f3                               | Cimsys_33:44:55 PNIO                    | RTC1/UDP, ID:0xc001, Len: 40, Cycle:59872 (Valid, Primary, ok, Run)                                              |  |  |  |  |  |
| -                                     | 49 30.521115                           | PhoenixC_04:07:f3                               | Cimsys_33:44:55 PNIO                    | RTC1/UDP, ID:0xc001, Len: 40, Cycle:60128 (Valid, Primary, Ok, Run)                                              |  |  |  |  |  |
|                                       | 50 30.528/64                           | 192.168.1.23<br>Phoenix: 04:07:53               | 192.168.1.3 PNIO-CM                     | Write response, OK, IODWriteResHeader, Api:0x0, Slot:0x1/0x1, Index                                              |  |  |  |  |  |
|                                       | 52 30.533084                           | 192.168.1.3                                     | 192.168.1.23 PNIO-CM                    | Control request. IODBlockReg. Command: ParameterEnd                                                              |  |  |  |  |  |
|                                       | 53 30.537093                           | PhoenixC_04:07:f3                               | Cimsys_33:44:55 PNIO                    | RTC1/UDP, ID:0xc001, Len: 40, Cycle:60640 (Valid,Primary,Ok,Run)                                                 |  |  |  |  |  |
|                                       | 54 30.537201                           | ⊂imsys_33:44:55                                 | PhoenixC_04:07: PNIO                    | RTC1/UDP, ID:0xc010, Len: 40, Cycle:60640 (Valid, Primary, 0k, Stop)                                             |  |  |  |  |  |
|                                       | 55 30.545072                           | PhoenixC_04:07:13                               | Cimsys_33:44:55 PNIO                    | RTC1/UDP, ID:0xc001, Len: 40, Cycle:60896 (Valid, Primary, Ok, Run)                                              |  |  |  |  |  |
|                                       | 57 30 553057                           | PhoenixC 04:07:53                               | Cimsys 33:44:55 PNTO                    | RTC1/UDP, ID:0xC010, Len: 40, Cycle:600990 (Valid, Primary, Ok, Stop)                                            |  |  |  |  |  |
|                                       | 58 30.553086                           | ⊂imsys_33:44:55                                 | PhoenixC_04:07: PNIO                    | RTC1/UDP, ID:0xc010, Len: 40, Cycle:61152 (Valid, Primary, Ok, Stop)                                             |  |  |  |  |  |
|                                       | 59 30.561043                           | PhoenixC_04:07:f3                               | ⊂imsys_33:44:55 PNIO                    | RTC1/UDP, ID:0xc001, Len: 40, Cycle:61408 (Valid, Primary, Ok, Run)                                              |  |  |  |  |  |
|                                       | 60 30.561144                           | Cimsys_33:44:55                                 | PhoenixC_04:07: PNIO                    | RTC1/UDP, ID:0xc010, Len: 40, Cycle:61408 (Valid, Primary, 0k, Stop)                                             |  |  |  |  |  |
| -                                     | 61 30.569042                           | PhoenixC 04:07:T3                               | CIMSVS 33:44:55 PNIO                    | RTCL/UDP. ID:UXCUUL. Len: 40. CVCle:61664 (Valid.Primarv.ok.Run)                                                 |  |  |  |  |  |
| Fra     Fth                           | ume 24 (514 bytes<br>Dernet II. Src: C | on wire, 514 bytes ca<br>imsys 33:44:55 (00:11: | ptured)<br>22:33:44:55), Dst: PhoenixC  | 04:07:f3 (00:a0:45:04:07:f3)                                                                                     |  |  |  |  |  |
| ∃ Int                                 | ernet Protocol,                        | src: 192.168.1.3 (192.                          | 168.1.3), Dst: 192.168.1.23             | (192.168.1.23)                                                                                                   |  |  |  |  |  |
| + Use                                 | er Datagram Proto                      | col, Src Port: blackia                          | ck (1025), Dst Port: profir             | et-cm (34964)                                                                                                    |  |  |  |  |  |
| + DCE                                 | RPC Request. Se                        | q: 0. Serial: 0. Fraq:                          | 0. FragLen: 392                         |                                                                                                    |  |  |  |  |  |
| E PRO                                 | FINET IO, Connec                       | t                                               | , ,                                     |                                                                                                    |  |  |  |  |  |
| 0                                     | operation: Connec                      | t (0)                                           |                                         |                                                                                                    |  |  |  |  |  |
| А                                     | rgsMaximum: 4096                       |                                                 |                                         |                                                                                                    |  |  |  |  |  |
| A                                     | rgsLength: 372                         |                                                 |                                         |                                                                                                    |  |  |  |  |  |
| ΞA                                    | rray: Max: 4096,                       | offset: 0, size: 372                            |                                         |                                                                                                    |  |  |  |  |  |
| ΞA                                    | RBlockReq: IOCAR                       | Single, Session:1, MAC                          | :00:11:22:33:44:55, Port:0x             | 8892, Station:Sybera-PNIO-Master                                                                                 |  |  |  |  |  |
| ±Ι                                    | OCRBlockReq: Inp                       | ut CR, Ref:0x1, Len:40                          | , FrameID:0xc001, clock:32,             | Ratio:8, Phase:8 APIS:1                                                                                          |  |  |  |  |  |
| ± I                                   | OCRBlockReq: Out                       | put CR, Ref:0x2, Len:4                          | 0, FrameID:0xffff, Clock:32             | , Ratio:8, Phase:8 APIs:1                                                                                        |  |  |  |  |  |
| ΞE                                    | xpectedSubmodule                       | BlockReq: APIs:1, Subm                          | odules:1                                |                                                                                                    |  |  |  |  |  |
| ΞE                                    | xpectedSubmodule                       | BlockReq: APIs:1, Subm                          | odules:1                                |                                                                                                    |  |  |  |  |  |
| ΞE                                    | xpectedSubmodule                       | BlockReq: APIs:1, Subm                          | odules:1                                |                                                                                                    |  |  |  |  |  |
| ±Α                                    | larmCRBlockReg: .                      | Alarm CR, LT:0x8892, T                          | Factor:1, Retries:3, Ref:0x             | 1, Len:200 Tag:0xc000/0xa000                                                                                     |  |  |  |  |  |
| ΞĒ                                    | ARUUID:017b173e-                       | 6c79-d74c-8d74-427c0b1                          | c8f95 ContrMAC:00:11:22:33:             | 44:55 ContralRef:0x1 DevMAC:00:a0:45:04:07:f3 DevAlRef:0x14 InCR:0xc001 +                                        |  |  |  |  |  |
| 1                                     |                                        |                                                 |                                         | × * * * * * * * * * * * * * * * * * * *                                                                          |  |  |  |  |  |
|                                       |                                        |                                                 |                                         |                                                                                                    |  |  |  |  |  |
| 0000                                  | 00 a0 45 04 07 f                       | 3 00 11 22 33 44 55 1                           | 08 00 45 00E "3DU                       | .E                                                                                                    |  |  |  |  |  |
| 0020                                  | 01 17 04 01 88 9                       | 04 01 e0 24 5c 04 00                            | 20 00 00 00                             |                                                                                                    |  |  |  |  |  |
| 0030                                  | 00 00 de a0 00 0                       | 0 6c 97 11 d1 82 71                             | 00 01 00 04]q                           |                                                                                                    |  |  |  |  |  |
| 0040                                  | 00 b0 de a0 00 0<br>df 7d 76 56 d0 d   | 1 6c 97 11 d1 82 71 1                           | 00 a0 24 42                             | • \$B                                                                                                    |  |  |  |  |  |
| O Fram                                | e (frame). 514 bytes                   | Packets: 5333 (                                 | Displayed: 5333 Marked: 0               | Profile: Default                                                                                                 |  |  |  |  |  |

SYBERA Copyright © 2024

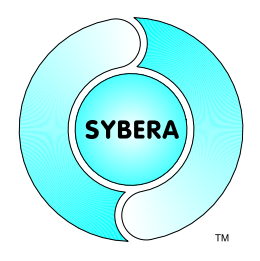

#### 3.7 Station Diagnostics

The station diagnostics allows gathering of I&M data, as well as reading and writing acyclic information (by API, SlotNum, SubSlotNum and RecordIndex). Therefore select an AccessPoint and press button [Diag].

| nocule Catalog<br>⊕                                                                                                    | 016-2TX                                                                                       | Configura<br>⊡ -□<br>⊡ -□                          | <b>0: RT (T_ID_ABS_PIR</b> )<br>0: RT IN 002 bytes | _V2_RT)                                     |                                          |                                                    |                          |
|----------------------------------------------------------------------------------------------------|-----------------------------------------------------------------------------------------------|----------------------------------------------------|----------------------------------------------------|---------------------------------------------|------------------------------------------|----------------------------------------------------|--------------------------|
| 🗄 🖪 DI 16                                                                                                    | 11 - 12 -                                                                                     | ÷ 🖪                                                | 1: RT OUT 002 bytes                                |                                             |                                          |                                                    |                          |
| E CONTRACT - CL-Profit                                                                                                    | n <u>et</u>                                                                                   |                                                    |                                                    |                                             |                                          |                                                    |                          |
| In TRINPUT: 2 butes                                                                                                    | Diagnostics                                                                                   |                                                    |                                                    |                                             |                                          |                                                    |                          |
| I INPLIT: A butes                                                                                                    |                                                                                               |                                                    |                                                    |                                             |                                          |                                                    |                          |
| THINDIT: 9 butos                                                                                                    | Station                                                                                       | station5                                           |                                                    | API-ID                                      | 0                                        | Error Code                                         | 0x00                     |
|                                                                                                    |                                                                                               | . Louis and a                                      |                                                    |                                             | 1.7.                                     |                                                    | 1.00000                  |
|                                                                                                    | Vendor ID                                                                                     | 0x010c                                             |                                                    | Slot                                        | 0                                        | Error Decode                                       | 0x00                     |
|                                                                                                    |                                                                                               |                                                    |                                                    | 5                                           |                                          |                                                    |                          |
|                                                                                                    | Order ID                                                                                      | ABS-PIR                                            |                                                    | SubSlot                                     | 1                                        | Error Code 1                                       | 0x00                     |
| + UUIPUI: I byte                                                                                                    |                                                                                               |                                                    |                                                    |                                             |                                          |                                                    |                          |
| E UUIPUI: 2 bytes                                                                                                    | Serial Number                                                                                 | A0124FD6                                           |                                                    | Record Index                                | OxaffO                                   | Error Code 2                                       | 0x00                     |
|                                                                                                    |                                                                                               |                                                    |                                                    |                                             |                                          |                                                    |                          |
|                                                                                                    | Hardware Nev.                                                                                 | 0x0004                                             |                                                    | Record Length                               | 60                                       |                                                    |                          |
| E OUTPUT: 16 bytes                                                                                                    | Coffuero Dou                                                                                  | F0.00.00.00                                        |                                                    | Report Data                                 |                                          |                                                    |                          |
| 🗉 🔲 OUTPUT: 32 bytes                                                                                                    | Sultwale nev.                                                                                 | 156-02-02-02                                       |                                                    | necolu Dala                                 |                                          |                                                    |                          |
|                                                                                                    | 1.00                                                                                          |                                                    |                                                    | 00,20,00,38,01,                             | 00,01,0c,41,42                           | ,53,2d,50,49,52,20,20,3                            | 20,20,20,20              |
| E 🖪 OUTPUT: 64 bytes                                                                                                    | Bey Counter                                                                                   | 10.0000                                            |                                                    |                                             |                                          |                                                    | 20 20 20 20              |
| ⊕⊶∎ OUTPUT: 64 bytes<br>⊕⊶∎ IN/OUT: 2 bytes                                                                                                    | Rev. Counter                                                                                  | 0x0000                                             |                                                    | 20,20,20,20,20,20,                          | 20,20,41,30,31                           | ,32,34,45,44,35,20,20,<br>                         | 20,20,20,20              |
| ⊡ ∎ OUTPUT: 64 bytes<br>⊡ ∎ IN/OUT: 2 bytes<br>⊕ ∎ IN/OUT: 4 bytes                                                                                                    | Rev. Counter                                                                                  | 000000                                             |                                                    | 20,20,20,20,20,20,<br>20,20,00,04,56,       | 20,20,41,30,31<br>02,02,02,00,00         | ,32,34,46,44,36,20,20,<br>,f6,00,00,04,01,01,00,1  | 20,20,20,20<br>e         |
| Ð⊷∎BOUTPUT: 64 bytes<br>Ð⊷∎BIN/OUT: 2 bytes<br>Ð⊷∎BIN/OUT: 4 bytes<br>Ð⊷∎BIN/OUT: 8 bytes                                                                                                    | Rev. Counter<br>Profile ID                                                                    | 0xf600                                             |                                                    | 20,20,20,20,20,<br>20,20,00,04,56,          | 20,20,41,30,31<br>02,02,02,00,00         | ,32,34,46,44,36,20,20,<br>,f6,00,00,04,01,01,00,1  | 20,20,20,20<br>e         |
| - ■ 0UTPUT: 64 bytes<br>- ■ IN/OUT: 2 bytes<br>- ■ IN/OUT: 4 bytes<br>- ■ IN/OUT: 8 bytes<br>- ■ IN/OUT: 8 bytes<br>- ■ IN/OUT: 16 bytes                                                                                                    | Rev. Counter<br>Profile ID<br>Profile Type                                                    | 0xf600                                             |                                                    | 20,20,20,20,20,<br>20,20,00,04,56,          | 20,20,41,30,31<br>02,02,02,00,00         | ,32,34,46,44,36,20,20,,<br>,16,00,00,04,01,01,00,1 | 20,20,20,20<br>e         |
| D BE OUTPUT: 64 bytes<br>D BE IN/OUT: 2 bytes<br>D BE IN/OUT: 4 bytes<br>D BE IN/OUT: 8 bytes<br>D BE IN/OUT: 16 bytes<br>D BE IN/OUT: 32 bytes                                                                                                    | Rev. Counter<br>Profile ID<br>Profile Type                                                    | 0x0000<br>0xf600<br>0x0004                         |                                                    | 20,20,20,20,20,<br>20,20,00,04,56,          | 20,20,41,30,31<br>02,02,02,00,00         | ,32,34,46,44,36,20,20,,<br>,66,00,00,04,01,01,00,1 | 20,20,20,20<br>e         |
| HI OUTPUT: 64 bytes     HI N/OUT: 2 bytes     HI N/OUT: 4 bytes     HI N/OUT: 4 bytes     HI N/OUT: 8 bytes     HI N/OUT: 16 bytes     HI N/OUT: 32 bytes     HI N/OUT: 34 bytes                                                                                                    | Rev. Counter<br>Profile ID<br>Profile Type<br>IM Version                                      | 0x0000<br>0xf600<br>0x0004<br>0x0101               |                                                    | 20,20,20,20,20,<br>20,20,00,04,56,          | 20,20,41,30,31<br>02,02,02,00,00         | ,32,34,46,44,36,20,20,<br>,f6,00,00,04,01,01,00,1  | 20,20,20,20              |
| UH OUTPUT: 64 bytes     III IN/OUT: 2 bytes     III IN/OUT: 4 bytes     III IN/OUT: 4 bytes     III IN/OUT: 8 bytes     III IN/OUT: 16 bytes     III IN/OUT: 32 bytes     III IN/OUT: 64 bytes     III IN/OUT: 128 bytes                                                                                                    | Rev. Counter<br>Profile ID<br>Profile Type<br>IM Version                                      | 0x0000<br>0xf600<br>0x0004<br>0x0101               |                                                    | 20,20,20,20,20,20,20,20,20,20,20,00,04,56,  | 20,20,41,30,31<br>02,02,02,00,00         | 1,32,34,46,44,36,20,20,,<br>(6,00,00,04,01,01,00,1 | 20,20,20,20              |
| OUTPUT: 64 bytes     III IN/OUT: 2 bytes     III IN/OUT: 4 bytes     III IN/OUT: 8 bytes     III IN/OUT: 8 bytes     III IN/OUT: 16 bytes     III IN/OUT: 32 bytes     III IN/OUT: 64 bytes     III IN/OUT: 128 bytes     III IN/OUT: 128 bytes     III IN/OUT: 128 bytes     IIII IN/OUT: 128 bytes     IIII IN/OUT: 128 bytes                                                                                                    | Rev. Counter<br>Profile ID<br>Profile Type<br>IM Version<br>IM Supported                      | 0x0000<br>0xf600<br>0x0004<br>0x0101<br>0x001e     |                                                    | 20.20.20.20.20.20.20.20.20.20.20.00.04.56.  | 20,20,41,30,31<br>02,02,02,00,00<br>Read | .32,34,46,44,36,20,20,<br>,66,00,00,04,01,01,00,1  | е<br>ОК                  |
| OUTPUT: 64 bytes     III IN/OUT: 2 bytes     III IN/OUT: 4 bytes     III IN/OUT: 8 bytes     III IN/OUT: 8 bytes     III IN/OUT: 16 bytes     III IN/OUT: 32 bytes     III IN/OUT: 32 bytes     III IN/OUT: 128 bytes     III IN/OUT: 128 bytes     III IN/OUT: 128 bytes     III IN/OUT: 128 bytes     III IN/OUT: 128 bytes     III IN/OUT: 128 bytes     III IN/OUT: 128 bytes     III IN/OUT: 128 bytes     III IN/OUT: 128 bytes     III IN/OUT: 128 bytes     III IN/OUT: 128 bytes     IIII IN/OUT: 128 bytes     IIII IN/OUT: 128 bytes     IIIIIIIIIIIIIIIIIIIIIIIIIIIIIIIII                                                                                                    | Rev. Counter<br>Profile ID<br>Profile Type<br>IM Version<br>IM Supported                      | 0x0000<br>0xf600<br>0x0004<br>0x0101<br>0x001e     |                                                    | 20,20,20,20,20,20,20,20,20,20,00,04,56,     | 20,20,41,30,31<br>02,02,02,00,00<br>Read | .32,34,46,44,36,20,20,<br>,66,00,00,04,01,01,00,1  | e<br>OK                  |
| OUTPUT: 64 bytes     IN/OUT: 2 bytes     IN/OUT: 4 bytes     IN/OUT: 8 bytes     IN/OUT: 16 bytes     IN/OUT: 16 bytes     IN/OUT: 32 bytes     IN/OUT: 64 bytes     IN/OUT: 128 bytes     IN/OUT: 128 bytes     IN/OUT: 128 bytes     IN/OUT: 128 bytes     IN/OUT: 128 bytes     IDIR256     IDIR512     IDIR512     IDIR1024                                                                                                    | Rev. Counter<br>Profile ID<br>Profile Type<br>IM Version<br>IM Supported                      | 0x0000<br>0xf600<br>0x0004<br>0x0101<br>0x001e     |                                                    | 20.20.20.20.20.20.20.20.20.20.20.20.20.2    | 20,20,41,30,31<br>02,02,02,00,00         | .32,34,46,44,36,20,20,<br>,66,00,00,04,01,01,00,1  | e<br>0K                  |
|                                                                                                    | Rev. Counter<br>Profile ID<br>Profile Type<br>IM Version<br>IM Supported                      | 0x0000<br>0xf600<br>0x0004<br>0x0101<br>0x001e     |                                                    | 20.20.20.20.20.20.20.20.20.20.20.20.20.2    | 20,20,41,30,31<br>02,02,02,00,00         | .32,34,46,44,36,20,20,<br>,66,00,00,04,01,01,00,1  | е<br>ОК                  |
| UITPUT: 64 bytes     IN/OUT: 2 bytes     IN/OUT: 4 bytes     IN/OUT: 4 bytes     IN/OUT: 8 bytes     IN/OUT: 16 bytes     IN/OUT: 32 bytes     IN/OUT: 128 bytes     IN/OUT: 128 bytes     IN/OUT | Rev. Counter<br>Profile ID<br>Profile Type<br>IM Version<br>IM Supported<br>R_V1)             | 0x0000<br>0xf600<br>0x0004<br>0x0101<br>0x001e     |                                                    | 20.20.20.20.20.20.20.20.20.20.20.20.20.2    | 20,20,41,30,31<br>02,02,02,00,00         | .32,34,46,44,36,20,20,<br>,f6,00,00,04,01,01,00,1  | е<br>ОК                  |
| OUTPUT: 64 bytes     IN/OUT: 2 bytes     IN/OUT: 4 bytes     IN/OUT: 4 bytes     IN/OUT: 8 bytes     IN/OUT: 16 bytes     IN/OUT: 32 bytes     IN/OUT: 32 bytes     IN/OUT: 128 bytes     IN/OUT: 128 bytes     IN/OUT: | Rev. Counter<br>Profile ID<br>Profile Type<br>IM Version<br>IM Supported<br>R_V1)<br>R V2 RT) | 0x0000<br>0xf600<br>0x0004<br>0x0101<br>0x001e     |                                                    | 20,20,20,20,20,20,20,20,20,20,20,20,20,2    | Read                                     | .32,34,46,44,36,20,20,<br>,f6,00,00,04,01,01,00,1  | e<br>OK                  |
| OUTPUT: 64 bytes     IN/OUT: 2 bytes     IN/OUT: 4 bytes     IN/OUT: 4 bytes     IN/OUT: 8 bytes     IN/OUT: 16 bytes     IN/OUT: 32 bytes     IN/OUT: 24 bytes     IN/OUT: 24 bytes     IN/OUT: 128 bytes     IN/OUT: 128 bytes     III/OUT: 128 bytes     III/OUT: 128 bytes     III/OUT: 128 bytes     III/OUT: 128 bytes     III/OUT: 128 bytes     III/OUT: 128 bytes     III/OUT: 128 bytes     III/OUT: 128 bytes     IIII/OUT: 128 bytes     III/OUT: 128 bytes     IIII/OUT: 128 bytes     IIII/OUT: 128 bytes     IIII/OUT: 128 bytes     IIII/OUT: 128 bytes     IIII/OUT: 128 bytes     IIIIII/OUT: 128 bytes     IIIIIIIIIIIIIIIIIIIIIIIIIIIIIIIII                                                                                                    | Rev. Counter<br>Profile ID<br>Profile Type<br>IM Version<br>IM Supported<br>R_V1)<br>R_V2_RT) | 0x0000<br>0xf600<br>0x0004<br>0x0101<br>0x001e     |                                                    | 20,20,20,20,20,20,20,20,20,20,20,20,20,2    | 20,20,41,30,31<br>02,02,02,00,00         | .32,34,46,44,36,20,20,<br>,f6,00,00,04,01,01,00,1  | 0K                       |
| OUTPUT: 64 bytes           III IN/OUT: 2 bytes           III IN/OUT: 4 bytes           III IN/OUT: 8 bytes           III IN/OUT: 8 bytes           III IN/OUT: 16 bytes           III IN/OUT: 16 bytes           III IN/OUT: 16 bytes           III IN/OUT: 12 bytes           III IN/OUT: 12 bytes                                                                                                    | Rev. Counter<br>Profile ID<br>Profile Type<br>IM Version<br>IM Supported<br>R_V1)<br>R_V2_RT) | 0x0000<br>0xf600<br>0x0004<br>0x0101<br>0x001e     |                                                    | 20,20,20,20,20,20,20,20,20,20,20,20,20,2    | Read                                     | .32,34,46,44,36,20,20,<br>,f6,00,00,04,01,01,00,1  | 0,20,20,20,20<br>e<br>0K |
| OUTPUT:         64 bytes           III IN/OUT:         2 bytes           III IN/OUT:         4 bytes           III IN/OUT:         4 bytes           III IN/OUT:         8 bytes           III IN/OUT:         8 bytes           III IN/OUT:         8 bytes           III IN/OUT:         16 bytes           III IN/OUT:         16 bytes           III IN/OUT:         16 bytes           III IN/OUT:         12 bytes           III IN/OUT:         12 bytes                                                                                                    | Rev. Counter<br>Profile ID<br>Profile Type<br>IM Version<br>IM Supported<br>R_V1)<br>R_V2_RT) | 0x0000<br>0xf600<br>0x0004<br>0x0101<br>0x001e     |                                                    | 20,20,20,20,20,20,20,20,20,20,20,20,20,2    | Read                                     | .32,34,46,44,36,20,20,<br>,f6,00,00,04,01,01,00,1  | 0K                       |
| HII OUTPUT: 64 bytes     HII OUTPUT: 2 bytes     HII N/OUT: 2 bytes     HII N/OUT: 4 bytes     HII N/OUT: 16 bytes     HII N/OUT: 16 bytes     HII N/OUT: 12 bytes     HII N/OUT: 128 bytes     HII N/OUT: 128 bytes                                                                                                    | Rev. Counter<br>Profile ID<br>Profile Type<br>IM Version<br>IM Supported<br>R_V1)<br>R_V2_RT) | 0x0000<br> 0xf600<br> 0x0004<br> 0x0101<br> 0x001e |                                                    | 20,20,20,20,20,20,20,20,20,20,20,20,20,2    | Read                                     | .32,34,46,44,36,20,20,<br>,f6,00,00,04,01,01,00,1  | 0K                       |
| III         OUTPUT: 64 bytes           III         IN/OUT: 2 bytes           III         IN/OUT: 4 bytes           III         IN/OUT: 4 bytes           III         IN/OUT: 16 bytes           III         IN/OUT: 32 bytes           IIII         IN/OUT: 16 bytes           IIII         IN/OUT: 128 bytes           IIII         IN/OUT: 128 bytes           IIII         IN/OUT: 128 bytes           IIII         IN/OUT: 128 bytes           IIII         IN/OUT: 128 bytes           IIII         IN/OUT: 128 bytes           IIIII         IN/OUT: 128 bytes           IIIII         IN/OUT: 128 bytes           IIIII         IN/OUT: 128 bytes           IIIIIIII         IN/OUT: 128 bytes           IIIIIIIIIIIIIIIIIIIIIIIIIIIIIIIIIIII                                                                                                    | Rev. Counter<br>Profile ID<br>Profile Type<br>IM Version<br>IM Supported<br>R_V1)<br>R_V2_RT) | 0x0000<br>0xf600<br>0x0004<br>0x0101<br>0x001e     |                                                    | 20.20.20.20.20.20.20.20.20.20.20.20.20.2    | Read                                     | .32,34,46,44,36,20,20,7<br>,f6,00,00,04,01,01,00,1 | 0K                       |
| OUTPUT: 64 bytes     IN/OUT: 2 bytes     IN/OUT: 4 bytes     IN/OUT: 4 bytes     IN/OUT: 16 bytes     IN/OUT: 16 bytes     IN/OUT: 16 bytes     IN/OUT: 12 bytes     IN/OUT: 128 bytes     IN/OUT: 128 bytes                                                                                                    | Rev. Counter<br>Profile ID<br>Profile Type<br>IM Version<br>IM Supported<br>R_V1)<br>R_V2_RT) | 0x0000<br>0xf600<br>0x0004<br>0x0101<br>0x001e     | DevNum 0                                           | 20.20,20,20,20,20,20,20,20,20,20,20,20,20,2 | Read                                     | .32,34,46,44,36,20,20,7<br>,f6,00,00,04,01,01,00,1 | 0K                       |
| □         ■         OUTPUT: 64 bytes           □         ■         IN/OUT: 2 bytes           □         ■         IN/OUT: 4 bytes           □         ■         IN/OUT: 8 bytes           □         ■         IN/OUT: 16 bytes           □         ■         IN/OUT: 32 bytes           □         ■         IN/OUT: 32 bytes           □         ■         IN/OUT: 128 bytes           □         ■         IN/OUT: 128 bytes           □         ■         BIDIR256           □         ■         BIDIR1024           □         ■         BIDIR1024           □         ■         BIT (T_ID_ABS_PII           □         ■         BT (T_ID_ABS_PII           □         ■         ■           ■         ■         ■           ■         ■         ■           ■         ■         ■           ■         ■         ■           ■         ■         ■           ■         ■         ■           ■         ■         ■           ■         ■         ■           ■         ■         ■           ■                                                                                                    | Rev. Counter<br>Profile ID<br>Profile Type<br>IM Version<br>IM Supported<br>R_V1)<br>R_V2_RT) | 0x0000<br>0xf600<br>0x0004<br>0x0101<br>0x001e     | DevNum 0                                           | 20.20.20.20.20.20.20.20.20.20.20.20.20.2    | Read                                     |                                                    | 0K                       |
| OUTPUT: 64 bytes     IN/OUT: 2 bytes     IN/OUT: 4 bytes     IN/OUT: 8 bytes     IN/OUT: 8 bytes     IN/OUT: 16 bytes     IN/OUT: 32 bytes     IN/OUT: 32 bytes     IN/OUT: 32 bytes     IN/OUT: 128 bytes     IN/OUT: 128 bytes     IN/OUT:  | Rev. Counter<br>Profile ID<br>Profile Type<br>IM Version<br>IM Supported<br>R_V1)<br>R_V2_RT) | 0x0000<br>0xf600<br>0x0004<br>0x0101<br>0x001e     | DevNum 0                                           | 20,20,20,20,20,20,20,20,20,20,20,20,20,2    | Read                                     | .32,34,46,44,36,20,20,<br>,f6,00,00,04,01,01,00,1  | 0,20,20,20,20<br>e       |

To read or write acyclic information, put in the API-ID, Slot, SubSlot and Record Index. If the function fails, you'll get the corresponding PNIO error code.

SYBERA Copyright © 2024

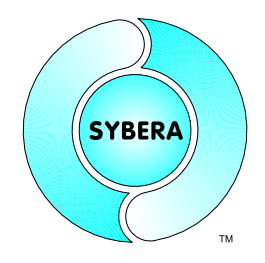

### 4 Save Configuration

The resulting stationlist is stored in a text file which must be provided to the ProfinetIO Master Library.

#### Sample:

> Station [NAME] station8 [MFG NAME] ABS-PIR [VENDOR NAME] HMS Industrial Networks [STATION\_ID] 0c 01 06 00 01 00 [MAC\_ADDR] 00 30 11 04 bd 90 [IP PARAMS] c0 a8 01 08 ff ff ff 00 00 00 00 00 [TI PARAMS] 00 >> Module [NAME] T ID ABS PIR V2 RT [MOD ID] 00 00 00 d0 [MOD TYPE] 00 00 [SLOT\_NUM] 00 00 >>> Submodule [SUBMOD ID] 01 00 00 00 [SUBSLOT NUM] 01 00 [OBJ INPUT] 00 00 00 00 01 00 00 00 01 00 00 00 >>> Submodule [SUBMOD ID]  $02 \quad 00 \quad 0\overline{0} \quad 00$ [SUBSLOT\_NUM] 00 80 [OBJ INPUT]  $01 \hspace{0.1cm} 00 \hspace{0.1cm} 00 \hspace$ 00 00 00 00 01 00 00 00 01 00 00 00 >>> Submodule [SUBMOD ID] 03 00 00 00 [SUBSLOT NUM] 01 80 [OBJ INPUT]  $01 \hspace{0.1cm} 0\overline{0} \hspace{0.1cm} 00 \hspace{0.1cm} 00 \hspace{0.1cm} 0$ 

00 00 00 00 01 00 00 00 01 00 00 00

SYBERA Copyright © 2024

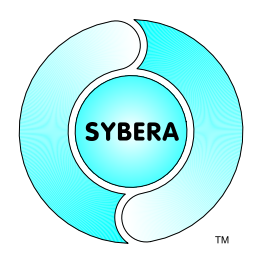

>>> Submodule

[SUBMOD ID] 03 00 00 00 [SUBSLOT\_NUM] 02 80 [OBJ INPUT] 00 00 00 00 01 00 00 00 01 00 00 00 >> Module [NAME] T\_ID\_RT\_IN2 [MOD\_ID]  $02 \quad 0\overline{0} \quad 00 \quad 00$ [MOD TYPE] 01 00 [SLOT\_NUM] 01 00 >>> Submodule [SUBMOD\_ID] 01 00 00 00 [SUBSLOT NUM] 01 00 [OBJ INPUT]  $01 \hspace{0.1in} 05 \hspace{0.1in} 00 \hspace{0.1in} 00 \hspace$ 02 00 00 00 01 00 00 00 01 00 00 00 >> Module [NAME] T\_ID\_RT\_OUT2 [MOD\_ID]  $20 \ 0\overline{0} \ 00 \ 00$ [MOD TYPE] 01 00 [SLOT\_NUM] 02 00 >>> Submodule [SUBMOD ID] 01 00 00 00 [SUBSLOT NUM] 01 00 [OBJ OUTPUT]  $\stackrel{\circ}{_{01}} \stackrel{\circ}{_{05}} \stackrel{\circ}{_{00}} \stackrel{\circ}{_{00}} \stackrel{\circ}$  $02 \ 00 \ 00 \ 01 \ 00 \ 00 \ 01 \ 00 \ 00 \ 00 \ 00$ 

SYBERA Copyright © 2024

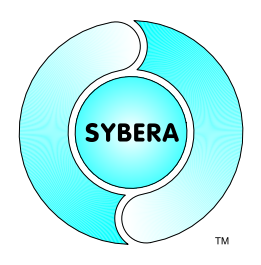

### 5 Error Handling

The master library provides an error handling and tracing mechanism.

#### 5.1 Debug LOG File

On execution the master library creates a sequence file PNTDBG.LOG in Text-Format

Note: This file is not accessible while the application is running

#### 5.2 Event File

On execution the master library logs error event to the Windows Event Manager. The master library logs Application and System events. These events can be exported to a file and provided for support purposes.

| 🖪 Ereignisanzeige                       |                          |                          |          |                   |           |  |  |  |
|-----------------------------------------|--------------------------|--------------------------|----------|-------------------|-----------|--|--|--|
| Datei Aktion Ansicht ?<br>← → 🔁 🖬 😭 🔂 😫 | 2 🗈                      |                          |          |                   |           |  |  |  |
| 😥 Ereignisanzeige (Lokal)               | Anwendung 3 Ereignis(se) |                          |          |                   |           |  |  |  |
| Anwendung<br>Sicherheit                 | Тур                      | Typ Datum Uhrzeit Quelle |          | Quelle            | Kategorie |  |  |  |
| System                                  | Fehler                   | 10.12.2010               | 10:42:40 | ETHDLL            | (66)      |  |  |  |
| ACEEventLog                             | Informatio               | 10.12.2010               | 09:48:17 | MSSQL\$SQLEXPRESS | (2)       |  |  |  |
| ASI<br>Internet Explorer                | Informatio               | 10.12.2010               | 09:29:41 | MSSQL\$SQLEXPRESS | (2)       |  |  |  |
|                                         | <                        |                          |          |                   | >         |  |  |  |
|                                         |                          |                          |          |                   |           |  |  |  |